# Becoming a traveler with iRobot requires a 2-step registration process.

#### STEP 1: Create a Concur Travel Profile

This will allow you to book travel through an agent and online.

#### STEP 2: Log into the iRobot WorldPortal

This will allow you to access all the information you need to know about the iRobot travel program.

# Step 1: How to Create a Concur Travel Profile

Before traveling for iRobot, you need to create and save a Concur Travel Profile.

## **GETTING STARTED**

Go to https://app2.outtask.com/registration/register\_form.asp?regcode=iRobot2019

All travelers must register for a Concur Account AND Save a Concur Travel Profile. A Concur Travel

Profile is needed to book any travel, either through a World Travel, Inc. agent or through the Concur Online Booking Tool. After completing and saving all of the fields in the registration form, you will be able to access Concur with the Account Information you created.

Note: Your Concur username and password are <u>separate</u> from your iRobot WorldPortal username and password (at <u>https://portals.worldtravelinc.com/irobot/signin</u>). However, you must have a Concur Travel Profile in order to access to the portal.

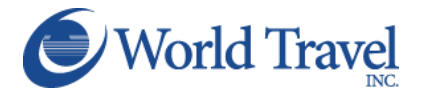

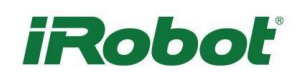

### WELCOME TO CONCUR

The Concur registration page looks like this:

| User Registr                                                                                | ation                                                                                                    |
|---------------------------------------------------------------------------------------------|----------------------------------------------------------------------------------------------------|
| HeaderImage Weld                                                                            | ome to Concur!                                                                                                    |
| Regis                                                                                       | ering for your account is quick and easy. Please fill in the information ted below to continue.                                                                                                    |
| Your a<br>contae<br>online                                                                  | count will be created under the iRobot account. If this is incorrect, pleas<br>t World Travel online support at (800) 221-4730 or<br>help@worldtravelinc.com for the correct registration URL.                                                                                                    |
| Please remember to<br>attempting to arrang<br>Travel Profile from to<br>Account Information | review and update your travel profile before<br>e travel. This can be done by clicking on My<br>e Travel Home page.                                                                                                    |
| Concur Log                                                                                  | @irobot.com                                                                                                    |
| Contact Information                                                                         |                                                                                                    |
| gate if the name on your<br>First Nam                                                       | identification does not match the name on your ticket.                                                                                                    |
| First Nam                                                                                   | *                                                                                                    |
| Middle Na                                                                                   | 1e                                                                                                    |
| Last Nam                                                                                    | *                                                                                                    |
| Employee Position/T                                                                         |                                                                                                    |
| Work Email Addres                                                                           | @irobot.com                                                                                                    |
| Work Phor                                                                                   | *                                                                                                    |
| Home Pho                                                                                    | 18                                                                                                    |
| Home Address                                                                                |                                                                                                    |
|                                                                                             | no p.o. boxes please                                                                                                    |
| Street Address                                                                              | *                                                                                                    |
| Street Address                                                                              | 2:                                                                                                    |
| Ci                                                                                          | *                                                                                                    |
| Count                                                                                       | * United States of America                                                                                                    |
| State/Province/Regio                                                                        | * None Selected                                                                                                    |
| Postal Coc                                                                                  | *                                                                                                    |
| Configuration Settings                                                                      |                                                                                                    |
| Time Zor                                                                                    | * (UTC-05:00) Fastern Time (US & Canada)                                                                                                    |
| Date Form                                                                                   | ** M/D/V                                                                                                    |
| Date Form                                                                                   | THE PARTY IN THE PARTY INTERPARTY INTERPARTY INTERPARTY |

Once you have completed all the information on this first page, click on the Submit button. If you need assistance completing this process, contact the Online Help Department at World Travel, Inc. at 800-221-4730 or <u>onlinehelp@worldtravelinc.com</u>.

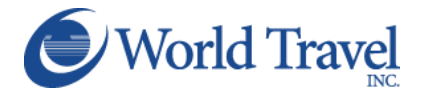

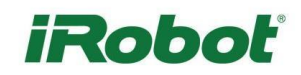

# LOGGING INTO CONCUR

Once your profile is created, you can access Concur immediately by clicking Log in to your Concur account on the confirmation page.

You will see this page:

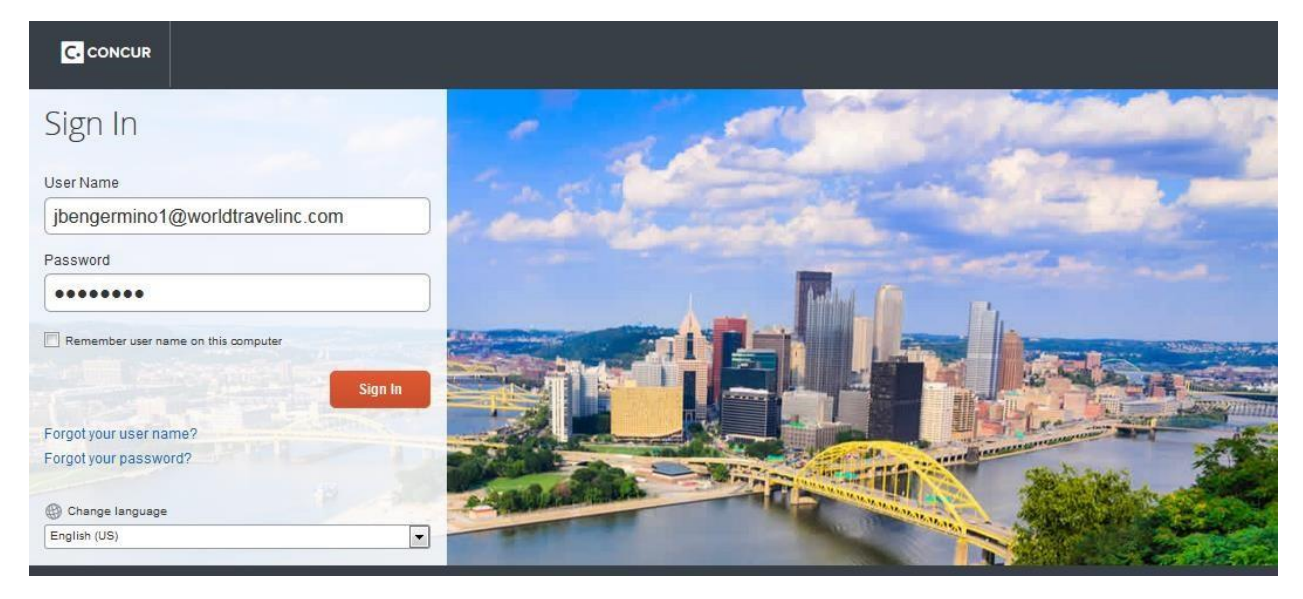

Use your @irobot.com email address and the password you just created to log in to Concur.

UPDATING YOUR CONCUR TRAVEL PROFILE - PERSONAL INFORMATION

Once you log into Concur, click on the Profile drop-down in the top right corner.

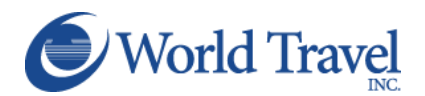

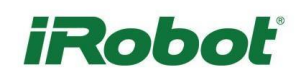

|                                                                             | J <b>R</b> Trave                                       | I Reporting -                                                                | App Center                                                            | Profile - 👤             |
|-----------------------------------------------------------------------------|--------------------------------------------------------|------------------------------------------------------------------------------|-----------------------------------------------------------------------|-------------------------|
| Hello, Wi                                                                   | <b>obc</b><br>illiam                                   | oť                                                                           |                                                                       | <b>00</b><br>View Trips |
| RIP SEA                                                                     | RCH                                                    |                                                                              | ALERTS                                                                |                         |
| Sooking                                                                     | for myself                                             | Book for a guest                                                             | You haven't signed up to receive e-receipts. Sign up here             |                         |
| to 😫                                                                        | i Q                                                    | G                                                                            | COMPANY NOTES                                                         |                         |
| REMINDER:<br>It is important<br>have not dom<br>profile for acc<br>updates. | t to maintain yo<br>e so recently, p<br>curacy and com | ur travel profile. If you<br>lease review your travel<br>plete any necessary | Welcome iRobot Travelers!<br>Your Designated Agent Team: 888-909-4842 |                         |

#### Select Profile Settings

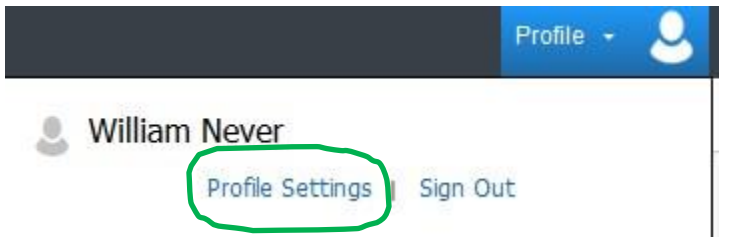

# Then select Personal Information from the menu on the left.

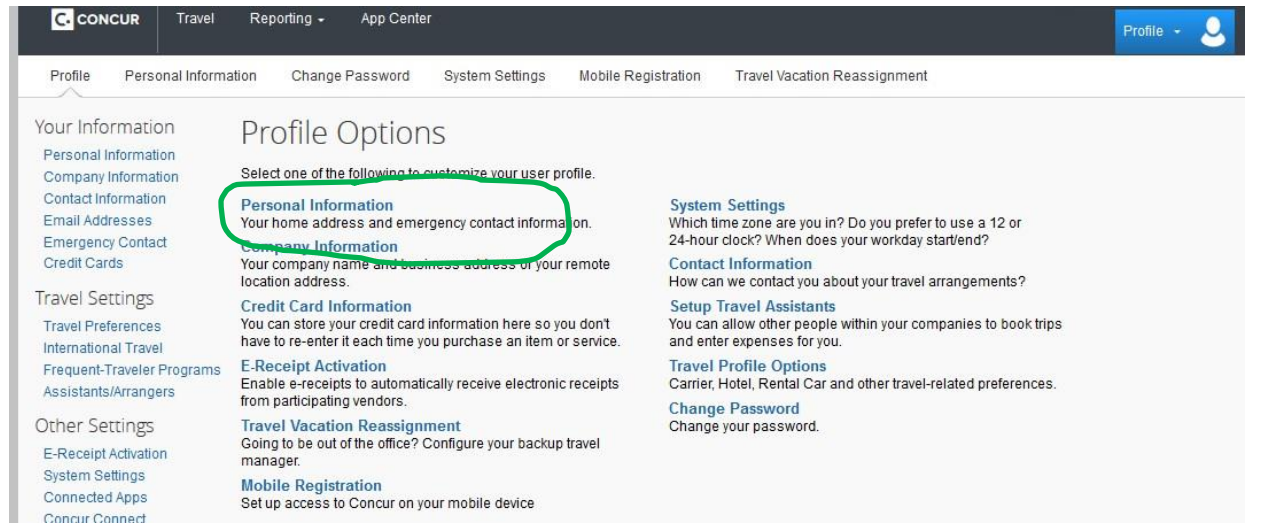

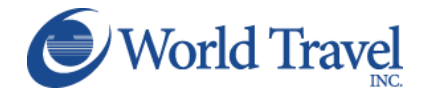

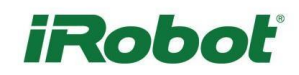

Enter all of your personal information and be sure to save, regularly. There are multiple save buttons throughout the page. Clicking any one of the save buttons will save your entire profile.

| C. CONCUR Travel                                                                                                    | Reporting - App Cei                                                                  | nter                                                        |                                                                          |                                                                  |                                                                                           | Profile +                          | 2         |
|----------------------------------------------------------------------------------------------------|--------------------------------------------------------------------------------------|-------------------------------------------------------------|--------------------------------------------------------------------------|------------------------------------------------------------------|-------------------------------------------------------------------------------------------|------------------------------------|-----------|
| Profile Personal Inform                                                                                                    | ation Change Password                                                                | System Settings                                             | Mobile Registration                                                      | Travel Vacation Reassign                                         | ment                                                                                      |                                    |           |
| Your Information<br>Personal Information<br>Company Information<br>Contact Information<br>Email Addresses<br>Emergency Contact<br>Credit Cards | My Profile - F<br>Jump To: Personal Information<br>Important: Verify and<br>American | Personal In                                                 | formation<br>choose<br>sary, any existing data.<br>pers have been encry  | Carefully fill in all in<br>oted for security pur                | formation. Note:<br>poses.                                                                | Change<br>Picture                  | 1         |
| ravel Settings<br>Travel Preferences<br>International Travel<br>Frequent-Traveler Programs                                                     | Important Note<br>Your Name and Airpo<br>presenting at the airpo                     | rt Security: Please make or<br>rt. Due to increased airport | artain that the first, middle, and la<br>security, you may be turned awa | ast names shown below are ide<br>y at the gate if the name on yo | ntical to those on the photo identification<br>rur identification does not match the name | that you will i<br>e on your ticke | be<br>et. |
| Assistants/Arrangers                                                                                                    | Title First                                                                          | Name[Required]                                              | Middle Name <mark>[Required]</mark>                                      | Nickname                                                         | Last Name[Required]                                                                       | Suffix                             |           |
| Other Settings                                                                                                    | wit                                                                                  | liam                                                        |                                                                          | wtiadmin                                                         | Never                                                                                     |                                    | •         |
| System Settings<br>Connected Apps<br>Concur Connect<br>Change Password                                                                         | Company Information                                                                  |                                                             |                                                                          |                                                                  |                                                                                           | Go t                               | o top     |
| Forgot Mobile Password<br>(PIN)<br>Travel Vacation<br>Reassignment<br>Mobile Registration                                                      | Employee ID<br>Manager Org.                                                          | Unit/Division Employee Po                                   | sition/Title                                                             |                                                                  |                                                                                           |                                    |           |
| 'm Assisting                                                                                                    | Department Number [Require                                                           | d]                                                          | Division Number [Required]<br>222                                        |                                                                  |                                                                                           |                                    |           |
|                                                                                                    |                                                                                      |                                                             | s                                                                        | ave                                                              |                                                                                           |                                    |           |

IMPORTANT NOTE: TSA Secure Flight Rule is mandatory. All trave I reservations must include your full name as it appears on their government ID (license/p assport), date of birth, and gender. Optionally, you can include your redress number or known traveler number. Please be sure your profile i ncludes all the required information.

## UPDATING YOUR CONCUR PROFILE – PAYMENT INFORMATION

When inputting your American Express Corporate Credit information, be sure to check off the default settings which authorize the agency to use the card: (i.e. plane tickets, rail tickets, car rentals, hotel reservation, and taxi). If these default settings are not checked off appropriately, the agency will not have access to your card information when purchasing/reserving your travel.

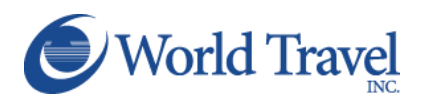

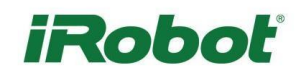

|                                         |                                                             | Go to t                                                                  |
|-----------------------------------------|-------------------------------------------------------------|--------------------------------------------------------------------------|
| g credit cards saved with your profile. |                                                             | [+] Add a Credit Ca                                                      |
| 2000-2000-2000-1111                     | Exp: 10/2018                                                |                                                                          |
|                                         |                                                             |                                                                          |
|                                         |                                                             |                                                                          |
|                                         |                                                             |                                                                          |
|                                         | g credit cards saved with your profile.<br>xxxxx-xxxxx-1111 | g credit cards saved with your profile.<br>xxxxx-xxxxx-1111 Exp: 10/2018 |

Enter the appropriate information for the credit card you'd like to use below. Use the "Display Name" field to label the card so you can easily identify and select it when using features that require a credit card transaction. All fields are required.

| isplay Name (e.g., My Corpor | ate Card)          | Your name as it appears o | on this card |          |      |
|------------------------------|--------------------|---------------------------|--------------|----------|------|
| TEST CARD                    |                    | WILLIAM NEVER             |              |          | VISA |
| ard Type                     | Credit Card Number |                           | Expirat      | ion Date |      |
| VISA                         | XXX                | xxxx-xxxx-xxxx-1111       |              | 2018     | -    |

If you need assistance completing this process, contact the Online Help Department at World Travel, Inc. at 800-221-4730 or <u>onlinehelp@worldtravelinc.com</u>.

## BOOKING TRAVEL

After creating your Concur Travel Profile, you will be able to book travel through the Concur Online Booking Tool or by calling an agent.

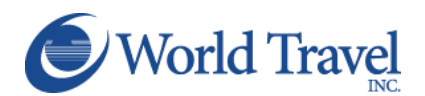

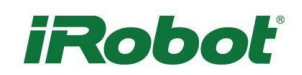

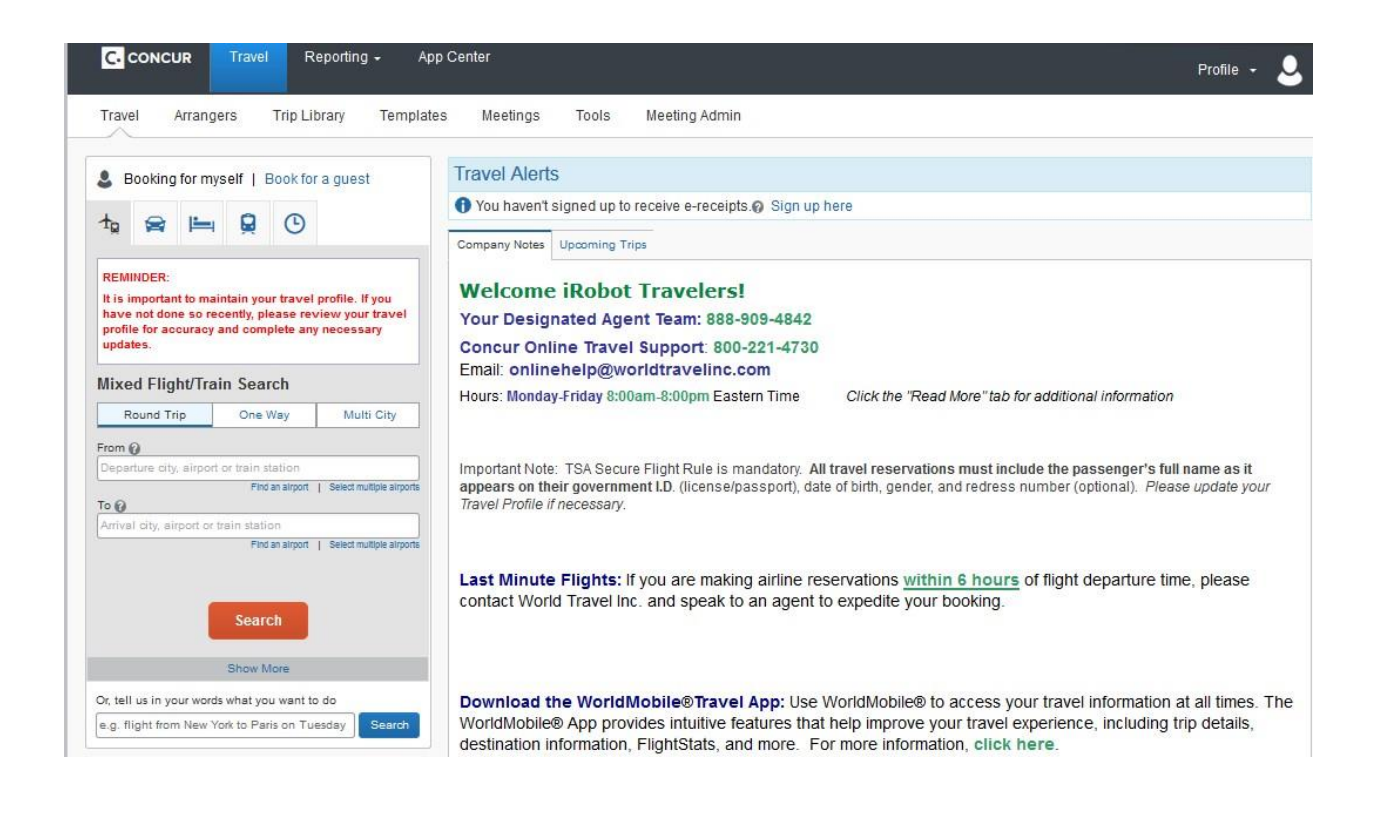

Your new profile will also synch with the iRobot WorldPortal at <u>https://portals.worldtravelinc.com/irobot/home</u>.

# Step 2: Log into the iRobot WorldPortal

Before accessing the iRobot WorldPortal, your Concur Travel Profile will need to synch.

It may take a full business day for your newly created traveler profile to synch with the portal.

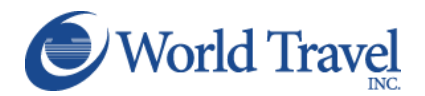

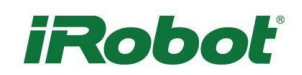

#### ACCESSING THE IROBOT WORLDPORTAL

| iRo                                                                                                    | bot                         |
|----------------------------------------------------------------------------------------------------|-----------------------------|
| ( WORLD TRAVEL                                                                                                    | SIGNIN                      |
| World Travel Travel Portal                                                                                                    | Email Address               |
| Becoming an iRobot Traveler                                                                                                    | traveler@worldtravelinc.com |
| Becoming an iRobot Traveler is a 2-step process.                                                                                                    | Password                    |
| You must complete and activate your Concur Travel Profile before you can<br>access this site. Please <b>click here</b> for detailed instructions on how to<br>proceed with this process.                                                                                                    |                             |
| Once you have activated your Concur Travel Profile, you will be able to book<br>travel through Concur.                                                                                                    | Forgot Password? SIGN IN    |
| STEP 2 - LOG INTO THIS IROBOT WORLDPORTAL<br>It may take at least one full business day for your Concur Travel Profile to<br>synch to this portal. You will receive a portal invitation email once your<br>profile has synched and you have access to this portal.<br>You can then access this travel portal using the temporary password<br>provided in the portal invitation email. You will be asked to set a<br>permanent password. This password is not connected to your Concur<br>Travel password, but you can set your portal password to be the same as |                             |

Once your profile has synched, you will receive a portal invitation email from World Travel, Inc. inviting you to access the <u>iRobot WorldPortal</u>.

- 1. Enter your email on the iRobot WorldPortal sign-in page.
- 2. Use the temporary password in your confirmation email to access the iRobot WorldPortal.
- 3. Set your new password.

*Remember: Your iRobot WorldPortal password is not connected to your Concur password. You can make them both the same if you wish.* 

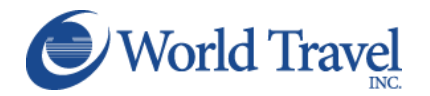

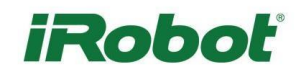

# SIGN IN

| Email Address       |         |
|---------------------|---------|
| traveler@irobot.com |         |
| Password            |         |
|                     |         |
| Porgot Password?    | SIGN IN |

If you have forgotten your password or accidentally deleted your confirmation email from World Travel, Inc., you can trigger a password reset.

- 1. Enter your email on the iRobot WorldPortal sign-in page.
- 2. Select Forgot Password.
- 3. Check your email inbox for a password reset email.
- 4. Use the temporary password in your password reset email to access the iRobot WorldPortal.
- 5. Set your new password. Remember: Your iRobot WorldPortal password is not connected to your Concur password. You can make them both the same if you wish.

## NEED HELP?

If you have created a Concur Travel Profile but do not receive a portal invitation email after a full business day, or if you require immediate assistance accessing the iRobot WorldPortal, please email <u>worldportalshelp@worldtravelinc.com</u>.

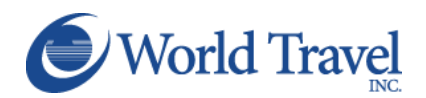

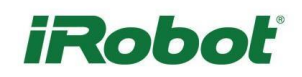